# Zutritt zu Online-Gottesdiensten

Kurzanleitung zur Nutzung des Webex-Raumes der LKG-Altdorf

## 1 WARUM ONLINE-GOTTESDIENSTE?

Aufgrund der Auflagen des bayerischen Freistaates können wir derzeit keine gemeinsamen Gottesdienste am Plätzlein anbieten.

Aber viele Gemeindeglieder und auch der Leitungskreis vermissten die Gemeinschaft und das Gemeindeleben und daher wurde beschlossen, dass die LKG-Altdorf sich nach einer Möglichkeit umsieht, den Gottesdienst im Internet zu feiern. Nach einigem Recherchieren und Probieren fiel letztlich die Wahl auf Webex Meetings der Firma Cisco. Leider befindet sich der Firmensitz in den USA, sodass diese Lösung – wie die meisten belastbaren anderen auch – nicht konform zur europaweiten Datenschutzrichtlinie (DSGVO) ist. Aber sie steht unter dem sogenannten EU-US Privacy Shield (auch EU-US-Datenschutzschild). Dadurch werden die personenbezogenen Daten ebenso wie durch die DSGVO geschützt.

## 2 ZUGANGSDATEN ZUM ONLINE-RAUM DER LKG-ALTDORF

Über diesen Link kann man den Raum zu den Gottesdiensten betreten

https://meetingsemea9.webex.com/meet/lkg-altdorf

Alternativ kann man auch per Telefon teilnehmen, indem man folgende Telefonnummer anruft

#### 0619 67 81 97 36 oder 069 2551 14400

Und dann den Zugriffscode eingibt:

#### 145 061 573

### 3 WIE KANN ICH AM GOTTESDIENST TEILNEHMEN?

Es gibt grundsätzlich drei verschiedene Wege, am Gottesdienst teilzunehmen:

- 1. Computer
- 2. Telefon
- 3. Mobiles Endgerät (Smartphone/Handy oder Tablet)

#### <u>Anmerkung:</u>

Diese Kurzanleitung haben wir auf Basis des Webex-Help Center erstellt, da dieses nur in englischer Sprache verfügbar ist:

https://help.webex.com/de-de/ozygebb/Join-a-Cisco-Webex-Meeting#Join-a-Meeting-from-Your-Cisco-Webex-Site

#### 3.1 COMPUTER

- 1. Folge dem Einladungslink um der Videokonferenz beizutreten: https://meetingsemea9.webex.com/meet/lkg-altdorf
- 2. Es öffnet sich dein Browser (Internet Explorer, Chrome, Firefox etc.) und lädt die Installationsdatei automatisch herunter (oder fordert zum Download auf).

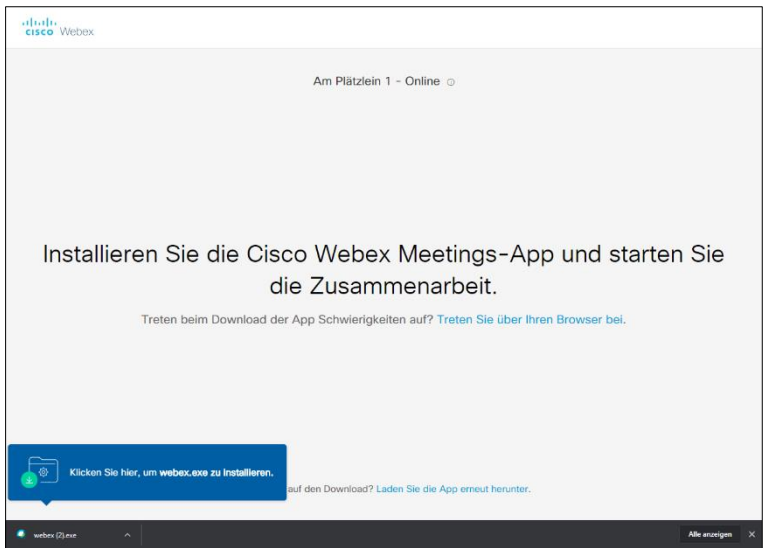

- Wenn die Datei heruntergeladen wurde, klicke unter Windows auf die Datei Webex.exe.
  Wenn du ein Mac verwendest, öffne die Datei Webex.pkg um die Desktop App zu installieren und zu öffnen.
- 4. Nach der Installation, musst du einen Namen und eine E-Mail-Adresse eingeben und aus "Weiter" klicken.

| O Cisco Webex Meetings |                                       | 0 × |
|------------------------|---------------------------------------|-----|
| -                      | Am Plätzlein 1 - Online               |     |
|                        | Geben Sie Ihre Daten ein              |     |
|                        | Lukas Lindner                         |     |
|                        | l.lindner@ec-altdorf.de               |     |
|                        | Weiter                                |     |
|                        | Sie haben bereits ein Konto? Anmelden |     |
|                        | Weitere Methoden zum Anmelden         |     |
|                        | GIG                                   |     |
|                        | cisco Webex                           |     |

- 5. Das nächste Fenster einfach "Überspringen".
- 6. Es wird eine Videovorschau angezeigt, wie dein Bild für andere aussehen wird. Mit den beiden Buttons unten kannst du dein Mikro und deine Kamera ein- bzw. ausschalten. In folgendem Bild ist zwar das Mikro an (grauer Button), aber die Bildübertragung deaktiviert (rot):

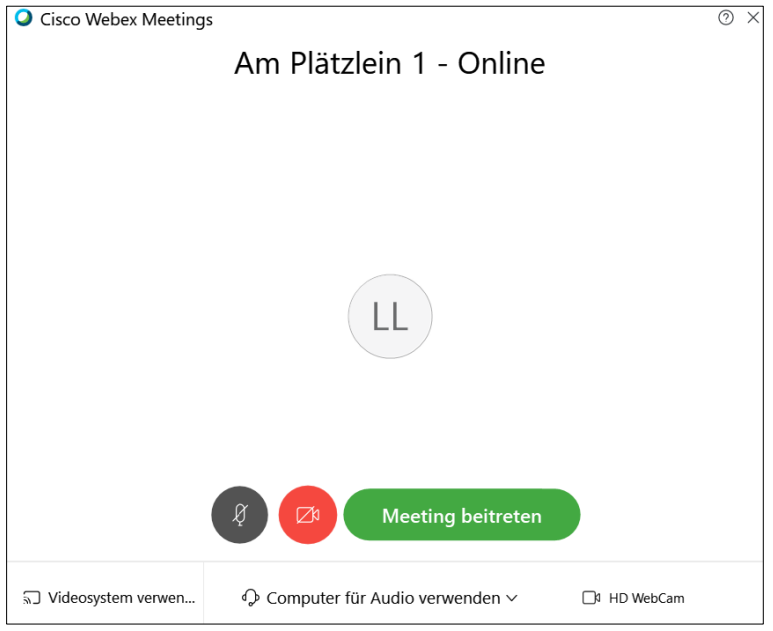

7. Überprüfe deine Audio- und Video-Einstellungen, bevor du am Meeting teilnimmst. Wenn alles passt, klicke auf "Meeting beitreten".

#### 3.2 TELEFON

1. Rufe mit deinem Handy oder Festnetztelefon Webex unter folgender Nummer an:

#### 0619 67 81 97 36

Dadurch entstehen dir dieselben Kosten wie für ein Inlandsgespräch.

2. Nach der Begrüßung wirst du gebeten, die Sprache (für die Computerstimme, nicht für den Gottesdienst) zu wählen. Für Deutsch drücke jetzt die 1 und danach die Raute-Taste:

#### 1 #

3. Dann wirst du aufgefordert den Zugangscode einzugeben und auch diese Eingabe mit der Raute-Taste abzuschließen:

#### 145 061 573 #

4. Als letztes wird noch nach einer Teilnehmernummer gefragt. Diese wird nicht benötigt, also drücke einfach die Raute-Taste:

#### #

5. Danach gelangst du in den Konferenzraum. Der zuständige Techniker wird alle Telefonanrufer (genauso wie alle weiteren Besucher) für den Gottesdienst auf "Stumm" schalten. Du kannst also gerne deinen Lautsprecher am Telefon laut stellen und musst das Telefon nicht die ganze Zeit am Ohr halten.

#### 3.3 MOBILES ENDGERÄT (SMARTPHONE/HANDY, TABLET)

1. Lade dir die Webex-App aus dem Google Playstore oder dem Apple Store auf dein Mobilgerät:

https://play.google.com/store/apps/details?id=com.cisco.webex.meetings https://apps.apple.com/us/app/cisco-webex-meetings/id298844386

2. Öffne die App:

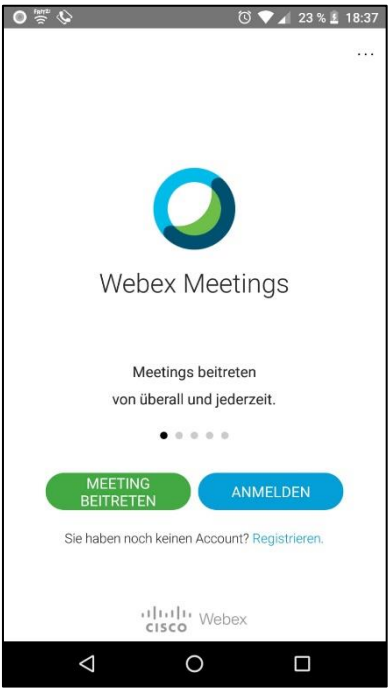

3. Tippe auf "Meeting beitreten"

| O ∰ ⊘        |                                                             | 🛈 💎 🖌 23 % 🛓 18:38    |  |
|--------------|-------------------------------------------------------------|-----------------------|--|
| <            | Meeting beitreten                                           | BEITRETEN             |  |
| Mee          | ting-Nummer oder -URL                                       |                       |  |
| Wenr<br>könn | n Sie in einen Persönlichen Rau<br>en Sie die URL eingeben. | um eingeladen werden, |  |
| com          | pany.webex.com/meet/us                                      | ername                |  |
| Ihr N        | lame                                                        |                       |  |
| E-Ma         | ail-Adresse                                                 |                       |  |
| -            |                                                             |                       |  |
|              |                                                             |                       |  |
|              |                                                             |                       |  |
|              |                                                             |                       |  |
|              |                                                             |                       |  |
|              |                                                             |                       |  |
|              |                                                             |                       |  |
|              |                                                             |                       |  |
|              | 0                                                           |                       |  |

4. Gib die Meeting-Nummer ein: **145 061 573** und klicke anschließend auf **BEITRETEN** (oben rechts)